#### คู่มือระบบรายงานผล

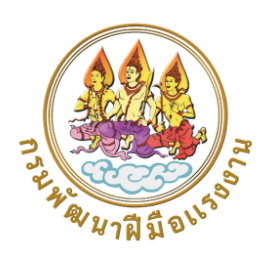

Ô

ᡏᢨ

ศูนย์เรียนรู้โรงเรือนเกษตรแม่นยำปลอดภัย สำหรับผู้ประกอบการมืออาชีพด้านเกษตรอัจฉริยะ

#### จัดทำโดย

กลุ่มงานพัฒนานวัตกรรมการพัฒนาศักยภาพแรงงาน

้กองพัฒนาศักยภาพแรงงานและผู้ประกอบกิจการ กรมพัฒนาฝีมือแรงงาน

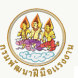

#### สารบัญ

|                                     | หน้า |
|-------------------------------------|------|
| แนะนำระบบ                           | 1    |
| การเข้าใช้งานระบบ                   | 2    |
| การ log in เข้าสู่ระบบ              | 4    |
| ข้อมูลการใช้งานระบบ                 | 5    |
| ขั้นตอนการบันทึกผลการเข้าศึกษาดูงาน | 6    |
| ขั้นตอนการบันทึกผลการฝึกอบรม        | 7    |
| ขั้นตอนการรายงานผลตามตัวชี้วัด      | 11   |
| การแสดงผลของ Dashboard              | 12   |
|                                     |      |

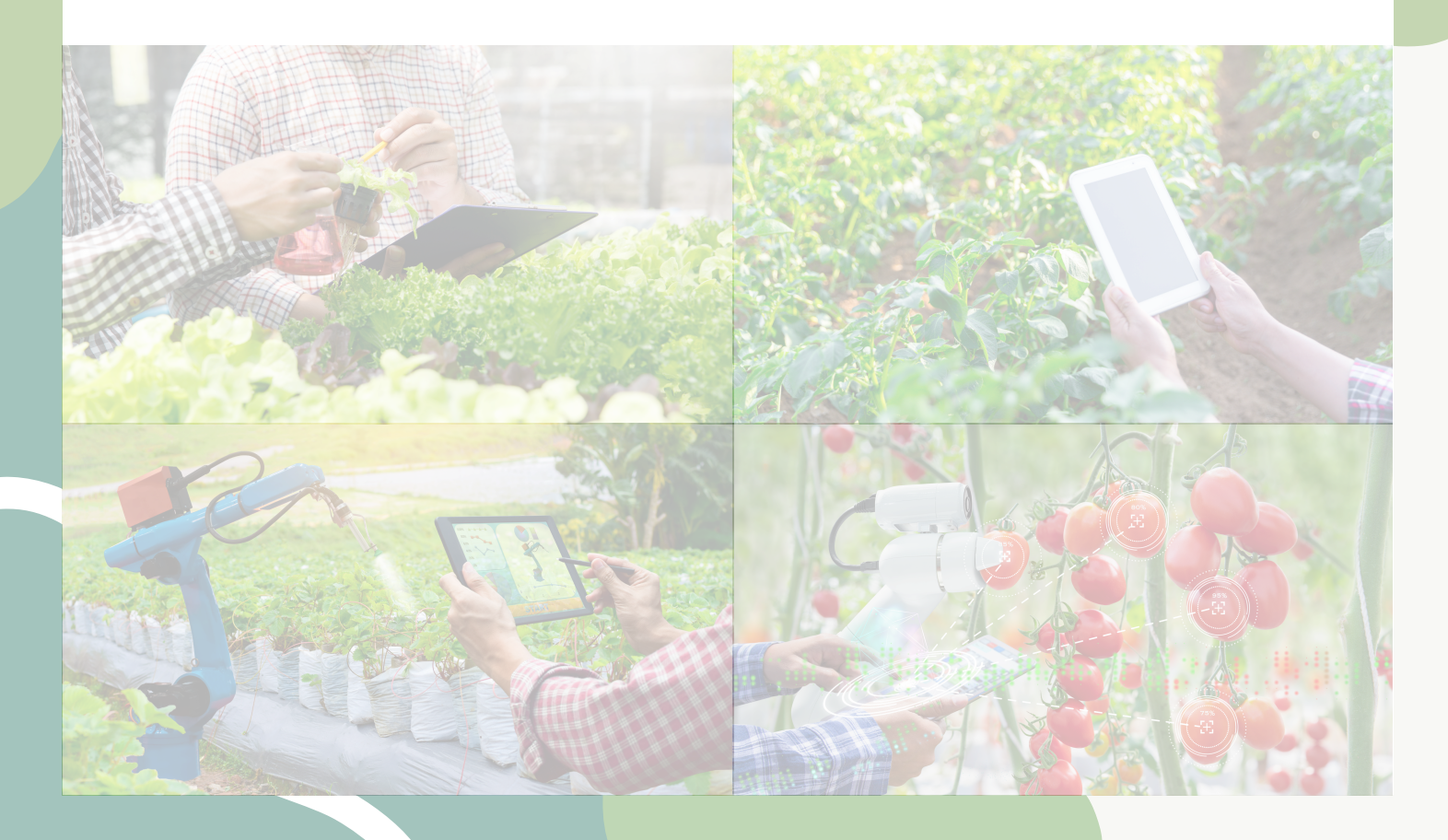

#### ระบบรายงานผลศูนย์เรียนรู้โรงเรือนเกษตรแม่นยำปลอดภัย สำหรับผู้ประกอบการมืออาชีพด้านเกษตรอัจฉริยะ

#### ระบบรายงานผลศูนย์เรียนรู้โรงเรือนเกษตรแม่นยำปลอดภัยสำหรับผู้ประกอบการ มืออาชีพด้านเกษตรอัจฉริยะ คืออะไร

ระบบรายงานผลศูนย์เรียนรู้โรงเรือนเกษตรแม่นยำปลอดภัยสำหรับผู้ประกอบการ มืออาชีพด้านเกษตรอัจฉริยะ คือ ระบบที่ใช้ในการบันทึก ติดตาม และรายงานผล การดำเนินงานของศูนย์เรียนรู้ด้านเกษตรอัจฉริยะที่เน้นการใช้เทคโนโลยีเพื่อเพิ่ม ประสิทธิภาพในการเพาะปลูกและการจัดการโรงเรือนเกษตรแม่นยำ เพื่อให้เจ้าหน้าที่ สถาบันพัฒนาฝีมือแรงงาน และสำนักงานพัฒนาฝีมือแรงงาน 76 จังหวัด สามารถ รายงานผลและติดตามผลการดำเนินงานของโครงการได้อย่างมีประสิทธิภาพ

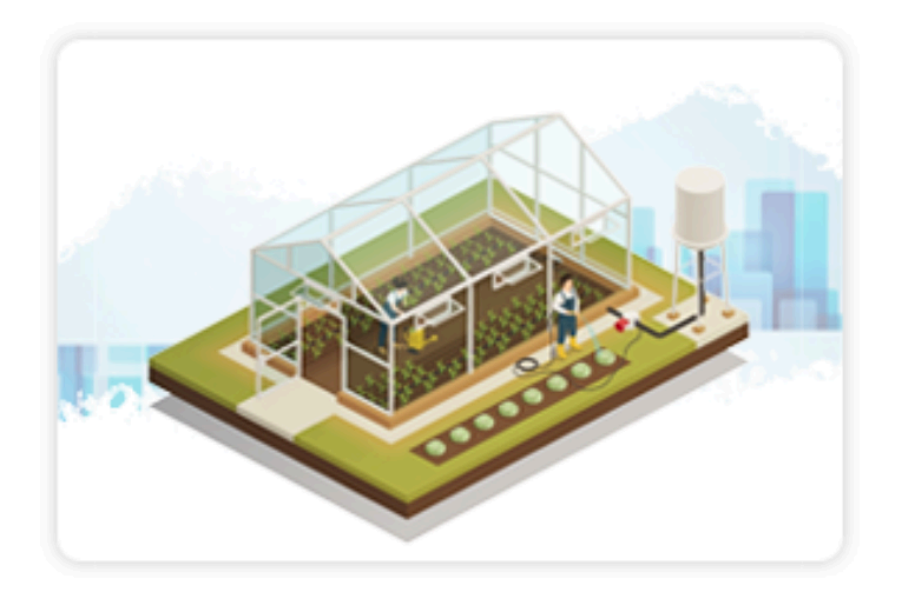

#### ระบบรายงานผล โครงการศูนย์เรียนรู้ โรงเรือนเกษตรแม่นยำฯ

#### ระบบรายงานผลศูนย์เรียนรู้โรงเรือนเกษตรแม่นยำปลอดภัย สำหรับผู้ประกอบการมืออาชีพด้านเกษตรอัจฉริยะ

#### 1. การเข้าใช้งานระบบ

1.1 เข้าไปที่ Website http://datacenter.dsd.go.th

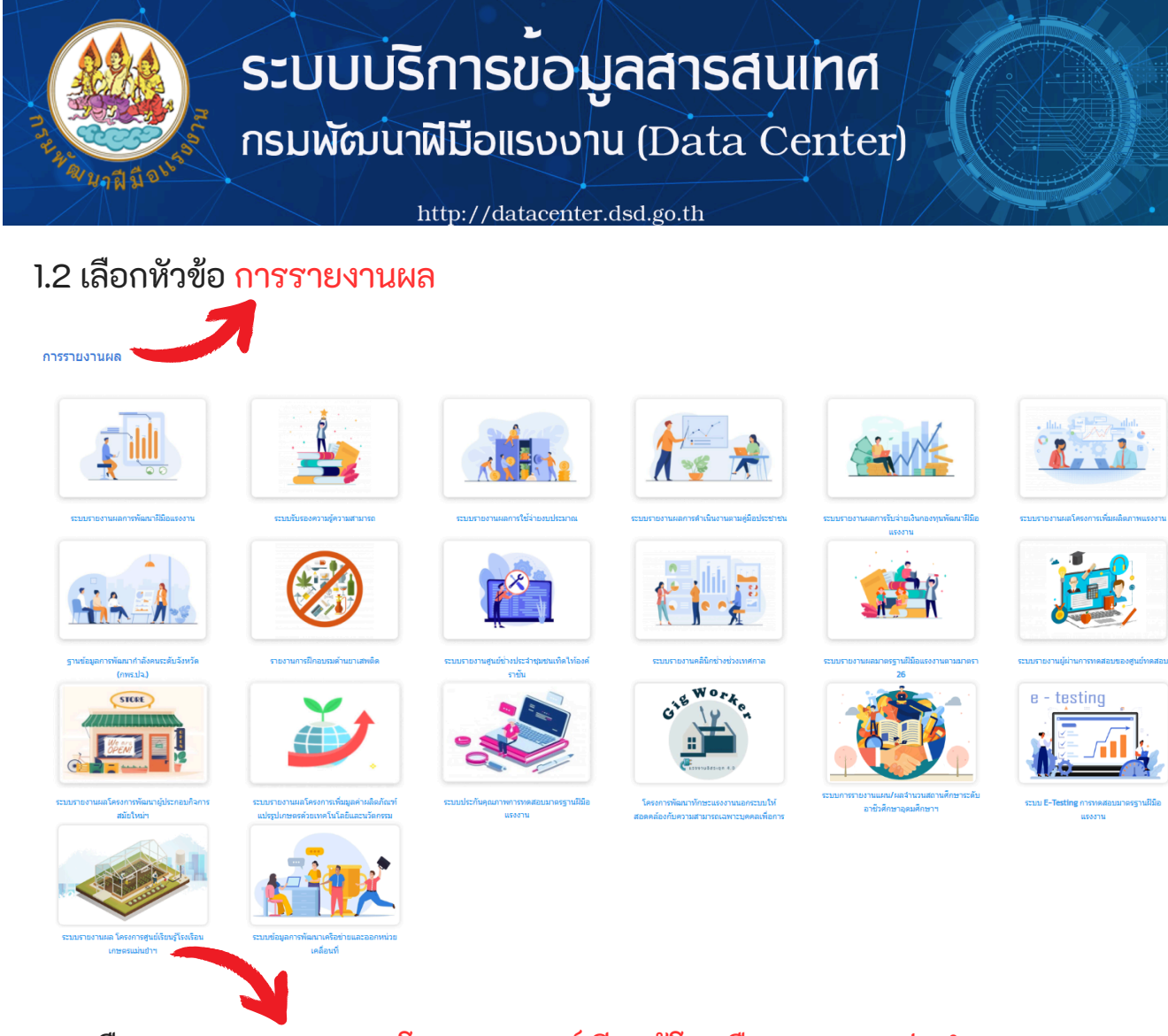

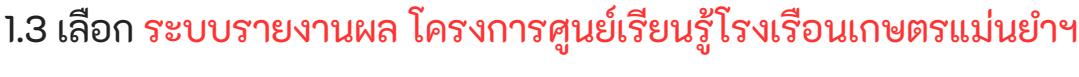

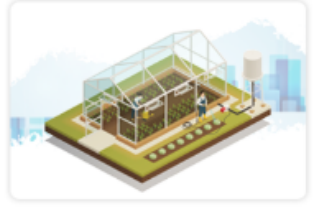

ระบบรายงานผล โครงการ ศูนย์เรียนรู้โรงเรือนเกษตร แม่นยำฯ

#### ระบบรายงานผลศูนย์เรียนรู้โรงเรือนเกษตรแม่นยำปลอดภัย สำหรับผู้ประกอบการมืออาชีพด้านเกษตรอัจฉริยะ

#### 1.4 จะปรากฏหน้าจอ โครงการศูนย์เรียนรู้โรงเรือนเกษตรแม่นยำปลอดภัยสำหรับ ผู้ประกอบการมืออาชีพด้านเกษตรอัจฉริยะ กรมพัฒนาฝีมือแรงงาน กระทรวงแรงงาน

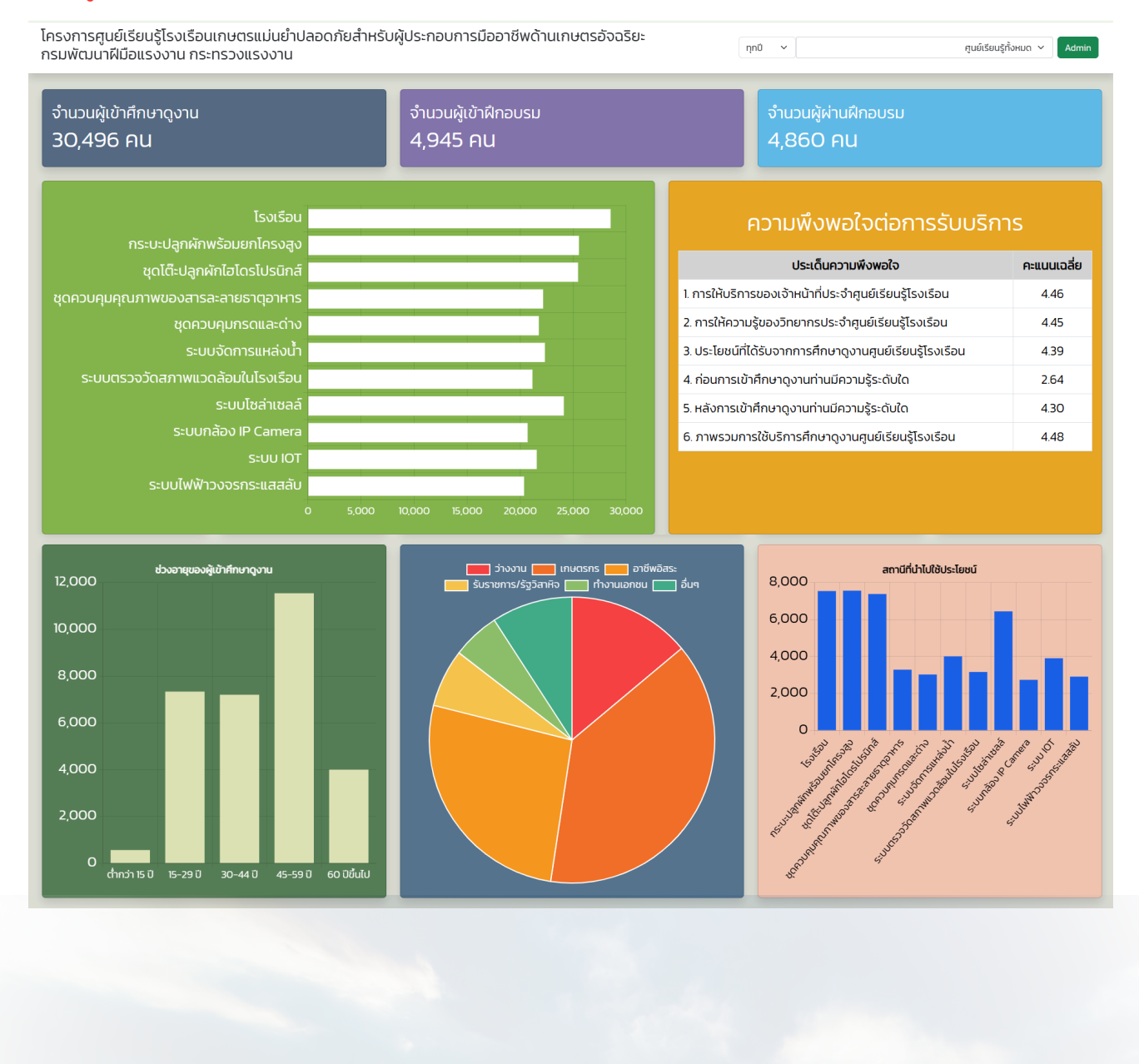

้คู่มือการใช้งานระบบรายงานผลศูนย์เรีย<mark>นรู้โรงเรือนเกษตรแม่นยำปลอดภัยสำหรับผู้ประกอบการมืออาชีพด้านเกษตรอัจฉริยะ</mark>

#### 2. การ log in เข้าสู่ระบบ

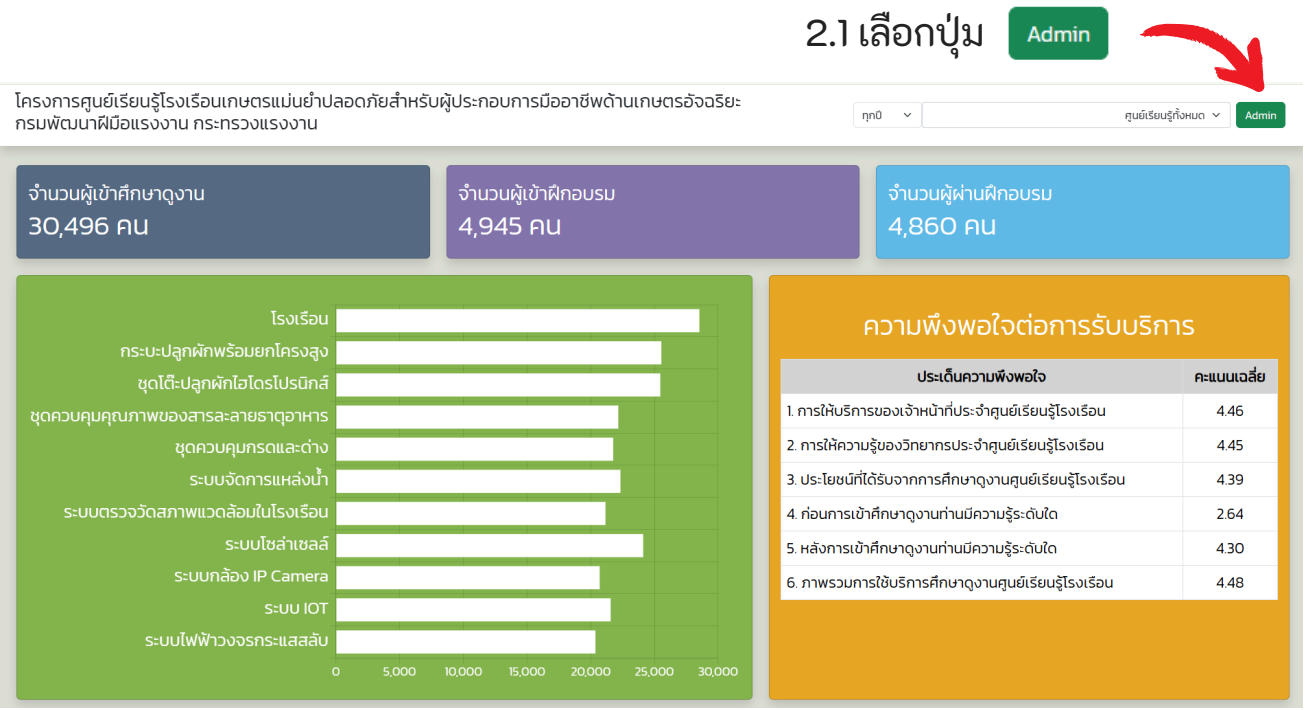

#### 2.2 ระบบจะปรากฏหน้าจอให้ <mark>เข้าสู่ระบบ</mark>

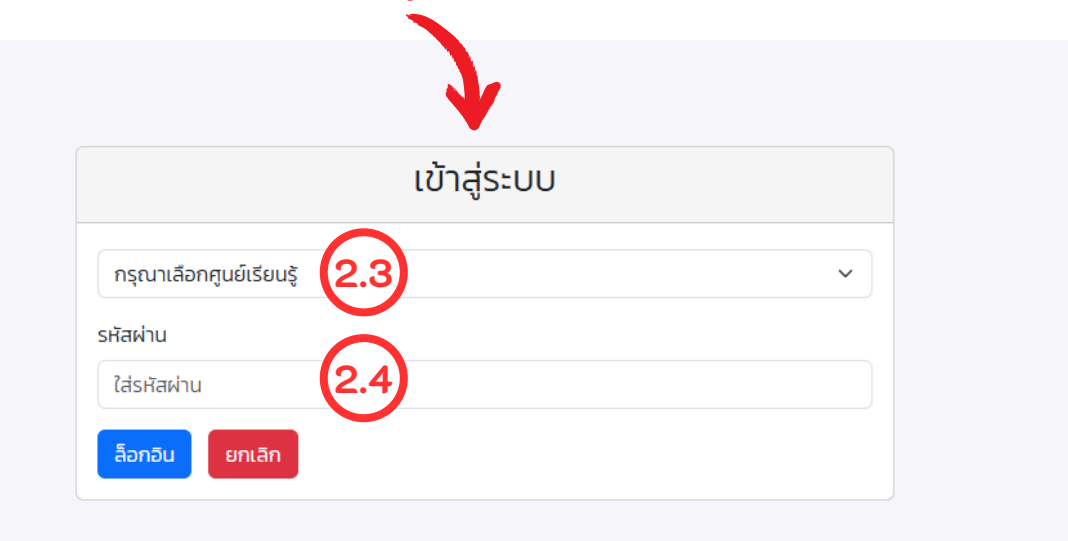

#### 2.3 เลือก ศูนย์เรียนรู้ของแต่ละจังหวัด

#### 2.4 ใส่รหัสผ่าน

หากจังหวัดไม่ทราบ <mark>รหัสผ่าน</mark> ขอให้โทรติดต่อกองพัฒนาศักยภาพแรงงานและ ผู้ประกอบกิจการ กลุ่มงานพัฒนานวัตกรรมการพัฒนาศักยภาพแรงงาน เบอร์ 02-2455785

2.5 เมื่อกรอกข้อมูลเสร็จแล้วให้ Login เข้าสู่ระบบ

#### 3. ข้อมูลการใช้งานระบบ

3.1 เมื่อ Login เข้าสู่ระบบเรียบร้อยแล้ว ระบบจะปรากฏหน้าจอการรายงานผล

3.2 ປຸ່ມ <mark>ດຸ</mark>งาน

3.3 ปุ่ม

3.4 ป่ม

แสดงรายชื่อที่กรอกเข้าระบบจากการเข้าศึกษาดูงานของแต่ละ ศูนย์เรียนรู้

| โครงการศูนย์เรียนรู้โรงเรือนเกษตรแม่เ<br>กรมพัฒนาฝีมือแรงงาน กระทรวงแรงง | นยำปลอดภัยสำหรับผู้ประกอบการมืออาชีพด้านเกษ<br>าน                                        | ตรอัจฉริยะ      |                | ດູ <mark>ວານ</mark> ອບຮມ ຮ | ายงานผลตามตัวชี้วัด Dashboa |
|--------------------------------------------------------------------------|------------------------------------------------------------------------------------------|-----------------|----------------|----------------------------|-----------------------------|
|                                                                          | ศึกษาดูงาน                                                                               |                 |                |                            |                             |
| ค้มหา                                                                    |                                                                                          |                 | จำนวน<br>30496 | รายงานการศึกษาดูงาน        | •                           |
| ชื่อ-สกุล                                                                | ศูนย์เรียนรู้                                                                            | วันที่          |                | เอกสาร                     | Action                      |
| นาย ขจรเพชร ฤาษี                                                         | สพร.9 พิษณุโลก กลุ่มวิสาหกิจชุมชนกลุ่มเกษตรอินทรีย์วิถีพอเพียง<br>459 บ้านบึงถัง-ดงเจริญ | 6 มิถุนายน 2568 | 8              | l                          | รายละเอียด แก้ไข 👘          |
|                                                                          |                                                                                          |                 |                |                            |                             |

#### <sup>อบรม</sup> แสดงข้อมูลการฝึกอบรมที่แต่ละศูนย์เรียนรู้กรอกข้อมูลรายงาน การฝึกอบรม และอัปโหลดไฟล์เอกสาร

โครงการศูนย์เรียนรู้โรงเรือนเกษตรแม่นยำปลอดภัยสำหรับผู้ประกอบการมืออาชีพด้านเกษตรอัจฉริยะ ดูงาน อบรม รายงานผลตามตัวชี้วัด Dashboard กรมพัฒนาฝีมือแรงงาน กระทรวงแรงงาน ข้อมูลการฝึกอบรม รายงานการฝึก จำนวนผู้เข้า การฝึกอบรม จำนวนผู้ผ่าน การฝึกอบรม ชื่อหลักสูตร ศูนย์เรียนรู้ วันที่ เอกสาร Action การปลูกพืชในโรงเรือนเกษตรอัจฉริยะ (Smari Green Plant Cultivation) จำนวน 18 ชั่วโมง 11 มิถุน<mark>า</mark>ยน 2568 สนพ. สุโขทัย วิทยาลัยการอาชีพศรีสำโรง 23 23 <u>โหลดเอกสาร</u>

#### แสดงผลข้อมูลรายงานผลตามตัวชี้วัด 1.18 (กศป.) กรมพัฒนาฝีมือแรงงาน ของแต่ละศูนย์เรียนรู้ ที่อัปโหลดไฟล์เอกสาร

| โครงการศูนย์เรียนรู้โรงเรือนเกษตรแม่นยำปลอดภัย<br>กรมพัฒนาฝีมือแรงงาน กระทรวงแรงงาน | ยสำหรับผู้ประกอบการมือส | อาชีพด้านเกษตรอัจฉริยะ |          | ดูงาน อบรม | รายงานผลตามตัวชี้วัด | Dashboard |
|-------------------------------------------------------------------------------------|-------------------------|------------------------|----------|------------|----------------------|-----------|
|                                                                                     | รายงานผล                | าตามตัวชี้วัด          |          |            |                      |           |
| ค้มหา                                                                               |                         |                        | รายงานผล |            |                      |           |
| ពូนย์เรียนรู้                                                                       | วันที่                  | หัวข้อ                 |          |            | เอกสาร               | Action    |
| สพร.15 พระนครศรีอยุธยา ศูนย์การเรียนรู้เศรษฐทิจพอเพียงบ้าน<br>ของพ่อ                | 5 มิถุนายน 2568         | ตรวจติดตามให้คำปรึกษา  |          | ]          | <u>์หลดเอกสาร</u>    |           |

3.5 ປຸ່ນ 🗖

Dashboard

รายงานผลตามตัวชี้วัด

#### แสดงผลข้อมูลการดำเนินงานภาพรวมของศูนย์เรียนรู้

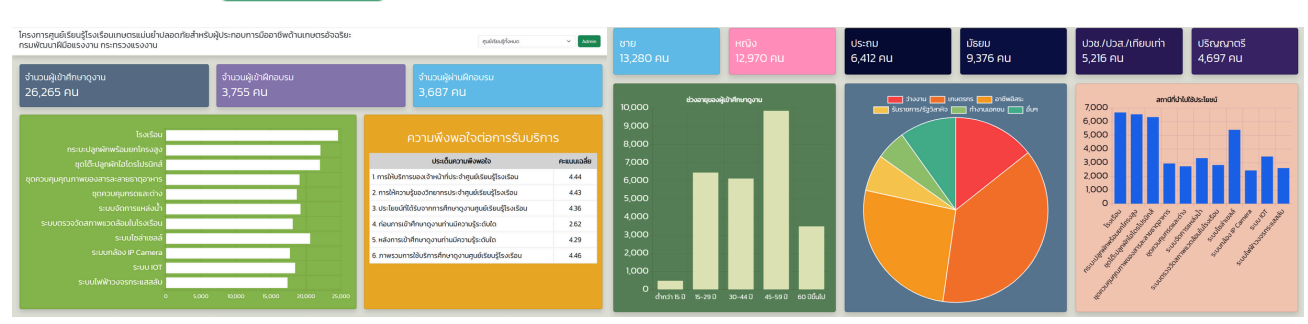

้ คู่มือการใช้งานระบบรายงานผลศูนย์เรีย<mark>นรู้โรงเรือนเกษตรแม่นยำปลอดภัยสำหรับผู้ประกอบการมืออาชีพด้านเกษตรอัจฉริยะ</mark>

| 4. ขั้นต | <b>าอนการบันทึกผ</b> ล | เการเข้าศึกษาดูงาน |
|----------|------------------------|--------------------|
|----------|------------------------|--------------------|

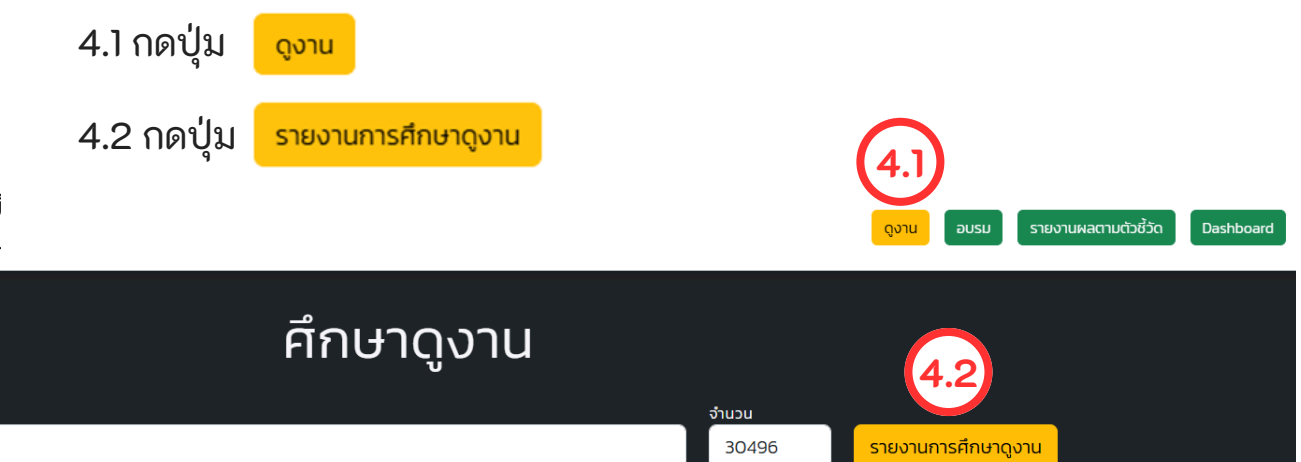

#### 4.3 ระบบจะปรากฏหน้าจอการรายงานผล

ศูนย์เรียนรู้ฯ จะดำเนินการบันทึกข้อมูลของผู้เข้าศึกษาดูงานเป็นรายบุคคล

| ครงการศูนย์เรียนรู้โรงเรือนเกษตรแม่นยำปลอดภัยสำหรับผู้ประกอบการi<br>กรมพัฒนาฝีมือแรงงาน กระทรวงแรงงาน | มือส | งาชี  | พดั    | ้านเ   | .กษต | ตรอัจฉริ |
|----------------------------------------------------------------------------------------------------|------|-------|--------|--------|------|----------|
|                                                                                                    |      |       |        |        |      |          |
| ល ភូមេរ៍ទើមបន្តិ                                                                                      |      |       |        |        |      |          |
| (4.5) วันที่ เดือน แกรกม ~ พ.ศ. 2                                                                     | 568  |       | ~      |        |      |          |
| 1. รายละเอียดทั่วไป                                                                                   |      |       |        |        |      |          |
| ชื่อ-สกุล เทย 🗸 เพศ                                                                                   | 0 1  | ชาย   |        | н      | ญิง  |          |
| เลขบัตรประจำตัวประชาชน                                                                                |      | Б     | ายุ    |        |      | Ũ        |
| สถานะปัจจุบัน ว่างงาน เกษตรกร อาชีพอิสระ รับราชการ/รัฐวิสาหกิ                                         | จ    | o n   | ่างาเ  | แอก    | ชน   |          |
| 🔿 อื่นๆ (โปรดระบุ)                                                                                    |      |       |        |        |      |          |
| วุฒิการศึกษา 🔍 ประถม 💿 มัธยม 💿 ปวช./ปวส./เทียบเท่า 💿 ปริณณาตรี                                        |      | ं द   | สูงกา  | ่าปริเ | ุญญ. | าตรี     |
| รายได้/เดือน บาท เบอร์โทรศัพท์ Email/ID Line (ถ้ามี)                                                  |      |       |        |        |      |          |
| 2. สถานีที่ศึกษาดูงาน (ตอบคำถามระบุเลขสถานีได้มากกว่า 1) 🗌 ทั้งหมด                                    |      |       |        |        |      |          |
| (1) โรงเรือน 🔹 (2) กระบะปลูกผักพร้อมยกโครงสูง 👘 (3) ชุดไต๊ะปลูกผักไฮโด                                | ารโป | รนิก  | á      |        |      |          |
| 🛛 (4) ชุดควบคุมคุณภาพของสารละลายธาตุอาหาร 👘 🗌 (5) ชุดควบคุมกรดและด่าง                                 |      |       |        |        |      |          |
| 🛛 (6) ระบบจัดการแหล่งน้ำ 👘 (7) ระบบตรวจวัดสภาพแวดล้อมในโรงเรือน 👘 (                                   | 8) s | ະບບໄ  | ีเซล่า | เซลล์  | ā    |          |
| 🗉 (9) ระบบกล้อง IP Camera 🛛 🛛 (10) ระบบ IOT 🔤 (11) ระบบไฟฟ้าวงจรกระแส                                 | สลับ |       |        |        |      |          |
| 3. สถานีที่ท่านสามารถนำความรู้ไปใช้ประโยชน์ได้ (ระบุเลขสถานี คั่นเลขสถานีด้วย ",")                    |      |       |        |        |      |          |
| ความพึงพอใจต่อการรับบริการ                                                                            |      |       |        |        |      |          |
|                                                                                                    | s    | ะดับค | วามพึ  | งพอใ   | ō    |          |
| ประเด็นความพึงพอใจ                                                                                    | 1    | 2     | 3      | 4      | 5    |          |
| 1. การให้บริการของเจ้าหน้าที่ประจำศูนย์เรียนรู้โรงเรือน                                               |      |       |        |        |      |          |
| 2. การให้ความรู้ของวิทยากรประจำศูนย์เรียนรู้โรงเรือน                                                  |      |       |        |        |      |          |
| 3. ประโยชน์ที่ได้รับจากการศึกษาดูงานศูนย์เรียนรู้โรงเรือน                                             |      |       |        |        |      |          |
| 4. ท่อนการเข้าศึกษาดูงานท่านมีความรู้ระดับใด                                                          |      |       |        |        |      |          |
| 5. หลังการเข้าศึกษาดูงานท่านมีความรู้ระดับใด                                                          |      |       |        |        |      |          |
| 6. ภาพรวมการใช้บริการศึกษาดูงานศูนย์เรียนรู้โรงเรือน                                                  |      |       |        |        |      |          |
| 4. ท่านสามารถนำความรู้ที่ได้จากการศึกษาดูงานครั้งนี้ไปขยายผลต่อชุมชนได้อย่า                           | งไร  |       |        |        |      |          |
| $\frown$                                                                                              |      |       |        |        |      |          |
| ເອກສາຣເพີມເຕັມ (PDF) Choose File No file chosen (4.6)                                                 |      |       |        |        |      | -        |
| ข้อเสนอแนะเพื่อการปรับปรุง                                                                            |      |       |        |        |      |          |

4.4 กรอก ข้อมูลให้ครบถ้วน

4.5 ระบุ วันที่เข้าศึกษาดูงาน

4.6 หัวข้อ

เอกสารเพิ่มเติม (PDF) แนบไฟล์ใบลงทะเบียน เข้าศึกษาดูงาน โดยแนบ เฉพาะผู้เข้าศึกษาดูงาน ลำดับที่ 1

#### ตัวอย่าง ใบลงทะเบียน

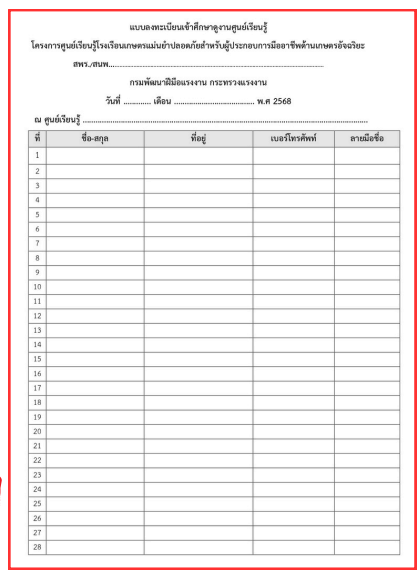

4.7 เมื่อกรอกข้อมูลเสร็จ เรียบร้อยแล้ว กด <sup>สงรายงาน</sup> คู่มือการใช้งานระบบรายงานผลศูนย์เรีย<mark>นรู้โรงเรือนเกษตรแม่นยำปลอดภัยสำหรับผู้ประกอบการมืออาชีพด้านเกษตรอัจฉริยะ</mark>

| 5. ขั้นตอนการ | รบันทึกผลการฝึกอบรม |                                           |
|---------------|---------------------|-------------------------------------------|
| 5.1 กดปุ่ม    | นรมด                |                                           |
| 5.2 กดปุ่ม    | รายงานการฝึกอบรม    | 5.1                                       |
|               |                     | ดูงาน อบรม รายงานผลตามตัวชี้วัด Dashboard |
|               | ข้อมูลการฝึกอบรม    | 5.2                                       |
|               |                     | รายงานการฝึกอบรม                          |

5.3 ระบบจะปรากฏหน้าจอการรายงานผล

ศูนย์เรียนรู้ฯ จะดำเนินการบันทึกข้อมูลการฝึกอบรมแต่ละรุ่นที่ได้รับจัดสรร

| รายงานการฝึกอบรม                                                               |  |
|--------------------------------------------------------------------------------|--|
| ณ ศูนย์เรียนรู้ 5.4<br>วันที่ เดือน เกราคม v พ.ศ. 2568 v 5.5                   |  |
| <ul> <li>โครงการอื่นโปรดระบุ</li> </ul>                                        |  |
| ชื่อหลักสูตร 5.7<br>จำนวนผู้เข้ารับการฝึกอบรม 5.8 จำนวนผู้ผ่านการฝึกอบรม 5.9   |  |
| ระยะเวลาที่ดำเนินการ ถึง 5.10                                                  |  |
| ເອກສາຣເพิ່มເຕັມ (PDF) Choose File No file chosen 5.11)<br>5.12 ຜູ້ເຊັ່ນ ເຫັນຄື |  |

5.4 ณ ศูนย์เรียนรู้ : จะปรากฏชื่อศูนย์เรียนรู้ของแต่ละจังหวัด

#### 5.5 วัน/เดือน/ปี : ระบุ วันที่กรอกข้อมูล

#### 5.6 เลือก โครงการที่แต่ละศูนย์เรียนรู้ฯ ดำเนินการฝึกอบรม

- โครงการพัฒนาศักยภาพผู้ประกอบการเกษตรอัจฉริยะรองรับเศรษฐกิจ BCG คือ โครงการที่ได้รับจัดสรรงบประมาณจากกรมพัฒนาฝีมือแรงงานในการดำเนิน โครงการพัฒนาศักยภาพแรงงานและผู้ประกอบการรอบรับเศรษฐกิจ BCG
- 2) โครงการอื่นโปรดระบุ คือ โครงการที่ได้รับงบประมาณจากแหล่งอื่นแต่มีการใช้ โรงเรือนของศูนยเรียนรู้แต่ละจังหวัดในการฝึกอบรม ระยะเวลา 18-30 ชั่วโมง

| รายงานการฝึกอบรม                                                                                                    |  |
|----------------------------------------------------------------------------------------------------|--|
| α guếišeuğ       5,4         Δuň       tábu www       w.r. 288       5,5         - Issonswäuunänennwäulsenbunnsinversödašersodšursegňa BCG       5,6         - Issonssöululscosu       5,6         - Issonssöululscosu       5,6         - Issonssöululscosu       5,6         - Issonssöululscosu       5,9         - Stanangas       5,8         - Stanansiňuturns       6         - Stanastiňuturns       6         - Stanastiňuturns       6         - Stanastiňuturns       6 |  |

- 5.7 ชื่อหลักสูตร : ระบุ ชื่อหลักสูตรที่ฝึกอบรม
- 5.8 จำนวนผู้เข้ารับการฝึกอบรม : ระบุ จำนวนผู้เข้ารับการฝึกอบรม
- 5.9 จำนวนผู้ผ่านการฝึกอบรม : ระบุ จำนวนผู้ผ่านการฝึกอบรม
- 5.10 ระยะเวลาที่ดำเนินการ : ระบุ วันที่ดำเนินการฝึกอบรม
- 5.11 เอกสารเพิ่มเติม (PDF) : แนบไฟล์ที่แสดงหลักฐานของผู้เข้าฝึกอบรม เช่น ประกาศผู้ผ่านการฝึกอบรม ใบลงทะเบียน ประมวลภาพกิจกรรมฝึกอบรม
- 5.12 เมื่อกรอกข้อมูลเสร็จเรียบร้อยแล้ว กด 🛛 🕯 🗠
  - ส่งรายงาน
- 5.13 ข้อมูลจะปรากฏอยู่ในหน้า <mark>ข้อมูลการฝึกอบรม</mark>
- 5.14 ศูนย์เรียนรู้ฯ สามารถดำเนินการ ลบ ไฟล์แล้วบันทึกข้อมูลใหม่ได้

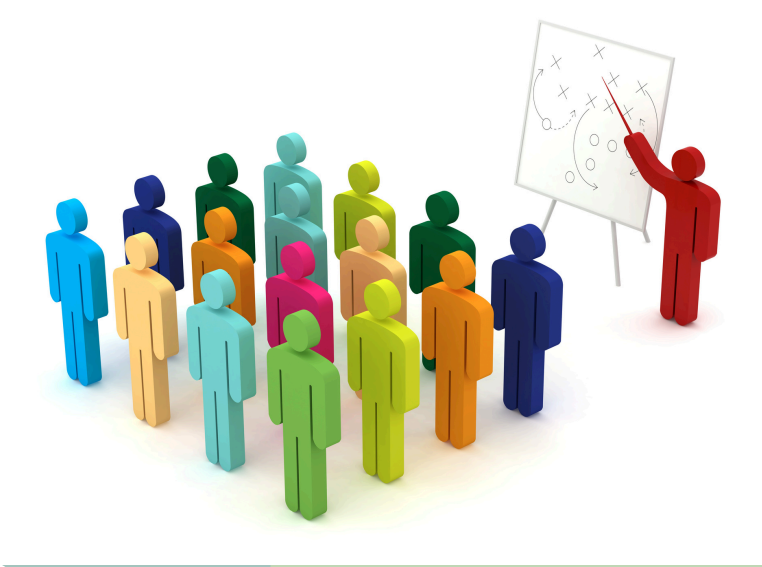

#### รายงานผลตามตัวชี้วัด

การรายงานผลตามตัวซี้วัดจะเปลี่ยนไปตามตัวชี้วัดแต่ละปีที่กำหนด โดยปีงบประมาณ 2568 กองพัฒนาศักยภาพแรงงานและผู้ประกอบกิจการได้กำหนดตัวชี้วัด ระดับความสำเร็จของ การใช้ประโยชน์โรงเรือนเกษตรแม่นยำปลอดภัยสำหรับผู้ประกอบการมืออาชีพด้านเกษตร อัจฉริยะ มีเป้าหมายเพื่อให้สถาบันพัฒนาฝีมือแรงงาน และ สำนักงานพัฒนาฝีมือแรงงาน สามารถนำโรงเรือนดังกล่าวมาใช้ให้เกิดประโยชน์สูงสุด โดยส่งเสริมให้โรงเรือนเกิดการใช้งาน รวมทั้ง สามารถเป็นศูนย์เรียนรู้ในการฝึกอบรมและพัฒนาผู้ประกอบการเกษตรมืออาชีพ

#### ตัวชี้วัด 1.18 ระดับความสำเร็จของการใช้ประโยชน์โรงเรือนเกษตรแม่นยำปลอดภัย สำหรับผู้ประกอบการมืออาชีพด้านเกษตรอัจฉริยะ

กำหนดให้สถาบันพัฒนาฝีมือแรงงาน และ สำนักงานพัฒนาฝีมือแรงงาน ต้องรายงานผลตามตัวชี้วัด และแนบไฟล์เอกสาร ดังนี้

#### รอบ 6 เดือน

- แผนการดำเนินงานโครงการพัฒนาศักยภาพแรงงานเกษตรอัจฉริยะรอบรับโมเดลเศรษฐกิจ BCG (สามารถดูวิธีการแนบไฟล์ได้ใน ข้อ 6 ขั้นตอนการรายงานผลตามตัวชี้วัด)
- 2. การเข้าศึกษาดูงานศูนย์เรียนรู้โรงเรือน ไม่น้อยกว่า 1 ครั้ง/เดือน รวม 6 ครั้ง
   2.1 บันทึกข้อมูลผู้เข้าศึกษาดูงาน พร้อมแนบใบลงทะเบียนฉพาะผู้เข้าศึกษาดูงาน ลำดับที่ 1 (สามารถกลับไปดูการบันทึกได้ใน ข้อ 4 ขั้นตอนการบันทึกผลการเข้าศึกษาดูงาน)
  - 2.2 ประมวลภาพกิจกรรมของการศึกษาดูงาน
    - (สามารถดูวิธีการแนบไฟล์ได้ใน ข้อ 6<sup>`</sup>ขั้นตอนการรายงานผลตามตัวชี้วัด)
- รายงานผลการดำเนินการตรวจติดตามและให้คำปรึกษา อย่างน้อย 1 ครั้ง/เดือน รวม 6 ครั้ง (สามารถดูวิธีการแนบไฟล์ได้ใน ข้อ 6 ขั้นตอนการรายงานผลตามตัวชี้วัด)

#### รอบ 12 เดือน

- รายงานผลการฝึกอบรมตามโครงการพัฒนาศักยภาพแรงงานเกษตรอัจฉริยะรองรับโมเดล เศรษฐกิจ BCG หรือเป็นโครงการที่ใช้งบประมาณที่สอดคล้องกับครุภัณฑ์ศูนย์เรียนรู้โรงเรือน เกษตรแม่นยำปลอดภัยสำหรับผู้ประกอบกิจการ ระยะเวลาการฝึกอบรม 18-30 ชั่วโมง ไม่น้อยกว่า 1 ครั้ง (สามารถกลับไปดูการบันทึกได้ใน ข้อ 5 ขั้นตอนการบันทึกผลการฝึกอบรม)
- การเข้าศึกษาดูงานศูนย์เรียนรู้โรงเรือน ไม่น้อยกว่า 1 ครั้ง/เดือน รวม 6 ครั้ง
   2.1 บันทึกข้อมูลผู้เข้าศึกษาดูงาน พร้อมแนบใบลงทะเบียนฉพาะผู้เข้าศึกษาดูงาน ลำดับที่ 1 (สามารถกลับไปดูการบันทึกได้ใน ข้อ 4 ขั้นตอนการบันทึกผลการเข้าศึกษาดูงาน)
  - 2.2 ประมวลภาพกิจก<sup>ั</sup>รรมของการศึกษาดูงาน (สามารถดูวิธีการแนบไฟล์ได้ใน ข้อ 6 ขั้นตอนการรายงานผลตามตั<sub>ว</sub>ชี้วัด)
- รายงานผลการดำเนินการตรวจติดตามและให้คำปรึกษา อย่างน้อย 1 ครั้ง/เดือน รวม 6 ครั้ง (สามารถดูวิธีการแนบไฟล์ได้ใน ข้อ 6 ขั้นตอนการรายงานผลตามตัวชี้วัด)
- 4. จัดทำ One Page สรุปภาพรวมการดำเนินงานทั้งปีงบประมาณ โดยมีองค์ประกอบ เช่น จำนวนผู้เข้ารับการฝึกอบรมผู้ผ่านการฝึกอบรม เงินงบประมาณที่ใช้ดำเนินงาน หลักสูตรที่เปิดฝึกอบรม สถานที่ฝึกอบรม เป็นต้น

้คู่มือการใช้งานระบบรายงานผลศูนย์เรีย<mark>นรู้โรงเรือนเกษตรแม่นยำปลอดภัยสำหรับผู้ประกอบการมืออาชีพด้านเกษตรอัจฉริยะ</mark>

#### คำอธิบายการรายงานผลตามตัวชี้วัด

|                                | รายงานผลตามตัวชี้วัด        |
|--------------------------------|-----------------------------|
|                                |                             |
| ณ ศูนย์เรียนรู้ admin          |                             |
| วันที่                         | เดือน มกราคม × W.Fl. 2568 × |
| <ul> <li>ส่งแผน</li> </ul>     | 7                           |
| 🔘 ตรวจติดตามให้คำปรึกษา        |                             |
| 🔘 การใช้ประโยชน์ศูนย์เรียนรู้  |                             |
| 💿 สรุปผลการดำเนินงาน (Onepage) |                             |
| Choose File No file chosen     |                             |
|                                |                             |
|                                | ส่งรายงาน ยกเลิก            |
|                                |                             |

**ส่งแผน** คือ ศูนย์เรียนรู้ฯ จัดแผนการดำเนินงานโครงการศูนย์เรียนรู้โรงเรือนเกษตร แม่นยำปลอดภัยสำหรับผู้ประกอบการมืออาชีพด้านเกษตรอัจฉริยะ เพื่อเป็นแนวทาง ในการดำเนินงานของแต่ละศูนย์เรียนรู้ฯ

**ตรวจติดตามให้คำปรึกษา** คือ ศูนย์เรียนรู้ฯ มีการตรวจติดตามการบำรุงรักษา และให้คำปรึกษาเกี่ยวกับระบบโรงเรือน ฯลฯ

**การใช้ประโยชน์ศูนย์เรียนรู้** คือ การประมวลภาพกิจกรรมจากการศึกษาดูงาน ในแต่ละครั้ง แนบไฟล์พร้อมกับการศึกษาดูงานในแต่ละครั้ง

**สรุปผลการดำเนินงาน (Onepage)** คือ สรุปภาพรวมการดำเนินงานทั้งปีงบประมาณ โดยมีองค์ประกอบ เช่น จำนวนผู้เข้ารับการฝึกอบรมผู้ผ่านการฝึกอบรม เงินงบประมาณที่ใช้ดำเนินงาน หลักสูตรที่เปิดฝึกอบรม สถานที่ฝึกอบรม เป็นต้น

| (                | คู่มือการใช้ง                 | านระบบรายงานผลศู                           | นย์เรียนรู้โรงเรือน      | เกษตรแม่นยำเ                 | <b>lลอดภัยสำหรับผู้</b> ป | ระกอบการมืออา        | าชีพด้านเกษตรอัจฉริ |
|------------------|-------------------------------|--------------------------------------------|--------------------------|------------------------------|---------------------------|----------------------|---------------------|
| 6. ขั้นตอ        | านการร                        | ายงานผลตาม                                 | เตัวชี้วัด               |                              |                           |                      |                     |
| 6.1 ຄ            | ดปุ่ม                         | รายงานผลตามตัว                             | งชี้วัด                  |                              |                           |                      |                     |
| 6.2 ก            | ดปุ่ม                         | รายงานผล                                   |                          |                              |                           |                      |                     |
|                  |                               |                                            |                          |                              | ดูงาน อบรม                | รายงานผลตามตัวชี้วัด | Dashboard           |
| S                | ายงา                          | นผลตามต                                    | ຕັວชີ້ວັດ                | 6.2<br>sтеютима              |                           |                      |                     |
| 6.3 ร<br>ศู<br>ก | ะบบจะเ<br>เนย์เรียน<br>ารประเ | Jรากฏหน้าจอ<br>เรู้ฯ จะดำเนินเ<br>มิน      | การรายงาน<br>าารบันทึกข้ | เผล<br>อมูลรายง <sup>.</sup> | านผลตามตั                 | วชี้วัดของแ          | ต่ละรอบ             |
|                  |                               |                                            | รายงานผลต                | ามตัวชี้วัด                  |                           |                      |                     |
| a                | ส่งแผน                        | 5.4<br>Juni                                | ເດືອน ບกราคม             | ,                            | Y W.FI. 2568              | 6.5                  |                     |
| 6.6              | ิ ตรวจติดตามใ<br>การใช้ประโยช | <sub>่</sub> ห้คำปรึกษา<br>ม์ศูนย์เรียนรู้ |                          |                              |                           |                      |                     |
| l                | สรุปผลการดำ                   | เนินงาน (Onepage)                          |                          | $\sim$                       |                           |                      |                     |
| u                | นบเอกสาร (PDI                 | Choose File No file chosen                 |                          | (6.7)                        | 6.8                       | ส่งรายงาน ยกเลิก     |                     |
|                  |                               |                                            |                          |                              |                           |                      |                     |

- 6.4 ณ ศูนย์เรียนรู้ : จะปรากฏชื่อศูนย์เรียนรู้ของแต่ละจังหวัด
- 6.5 วัน/เดือน/ปี : ระบุ วันที่กรอกข้อมูล
- 6.6 เลือกหัวข้อที่ต้องการจะส่งข้อมูล
- 6.7 แนบเอกสาร(PDF) : แนบไฟล์เอกสารตามข้อมูลที่เลือกในข้อ 6.6
- 6.8 เมื่อกรอกข้อมูลเสร็จเรียบร้อยแล้ว กด สงรายงาน
- 6.9 ข้อมูลจะปรากฏอยู่ในหน้า <mark>รายงานผลตามตัวชี้วัด</mark>
- 6.10 ศูนย์เรียนรู้ฯ สามารถดำเนินการ ลบ ไฟล์แล้วบันทึกข้อมูลใหม่ได้

#### 7. การแสดงผลของ Dashboard

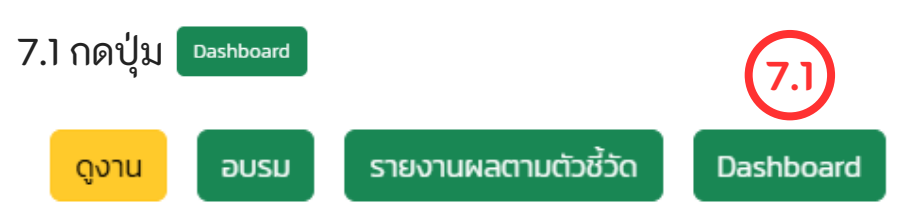

#### 7.2 ระบบจะปรากฏหน้าจอภาพรวมของศูนย์เรียนรู้

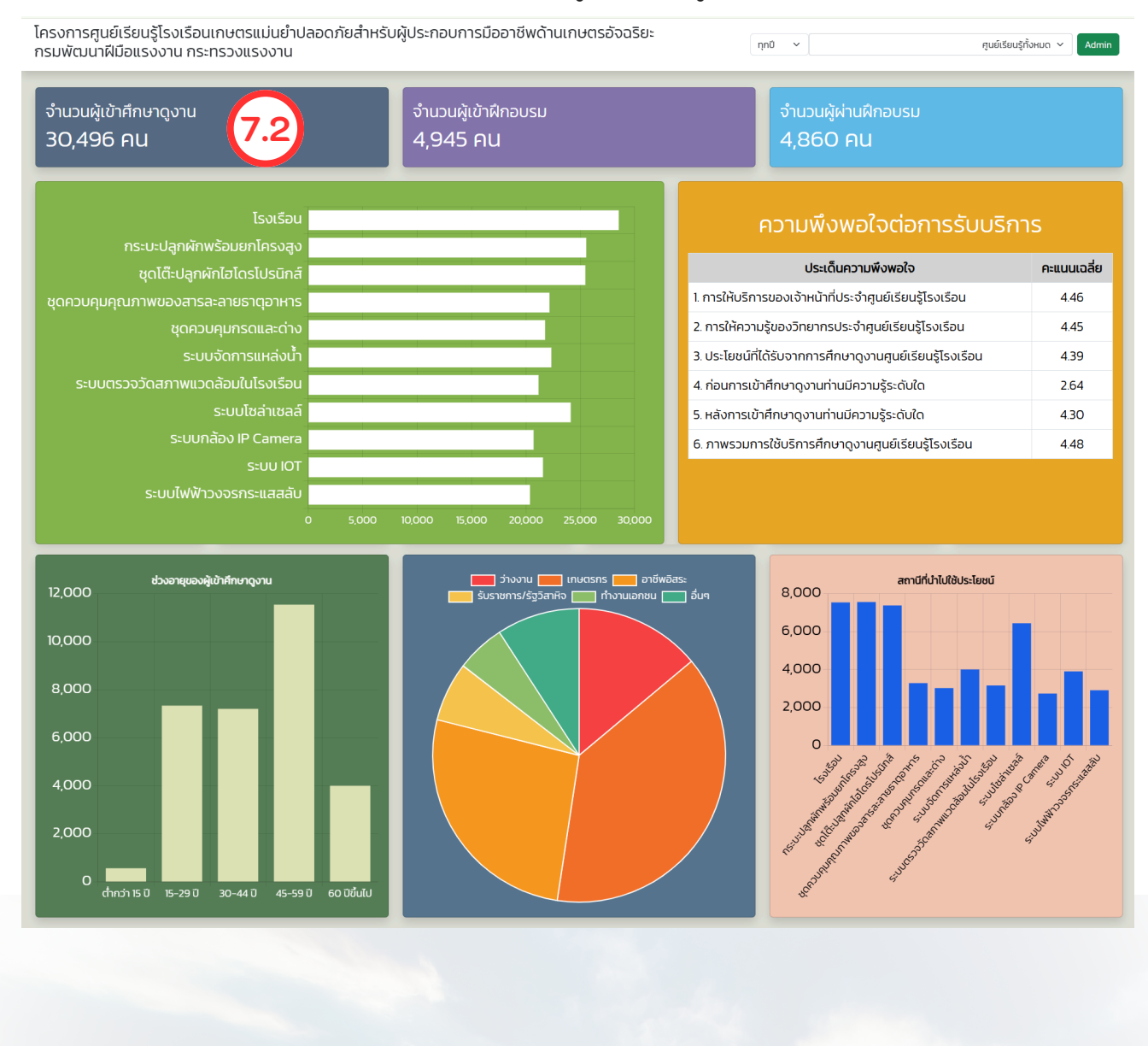

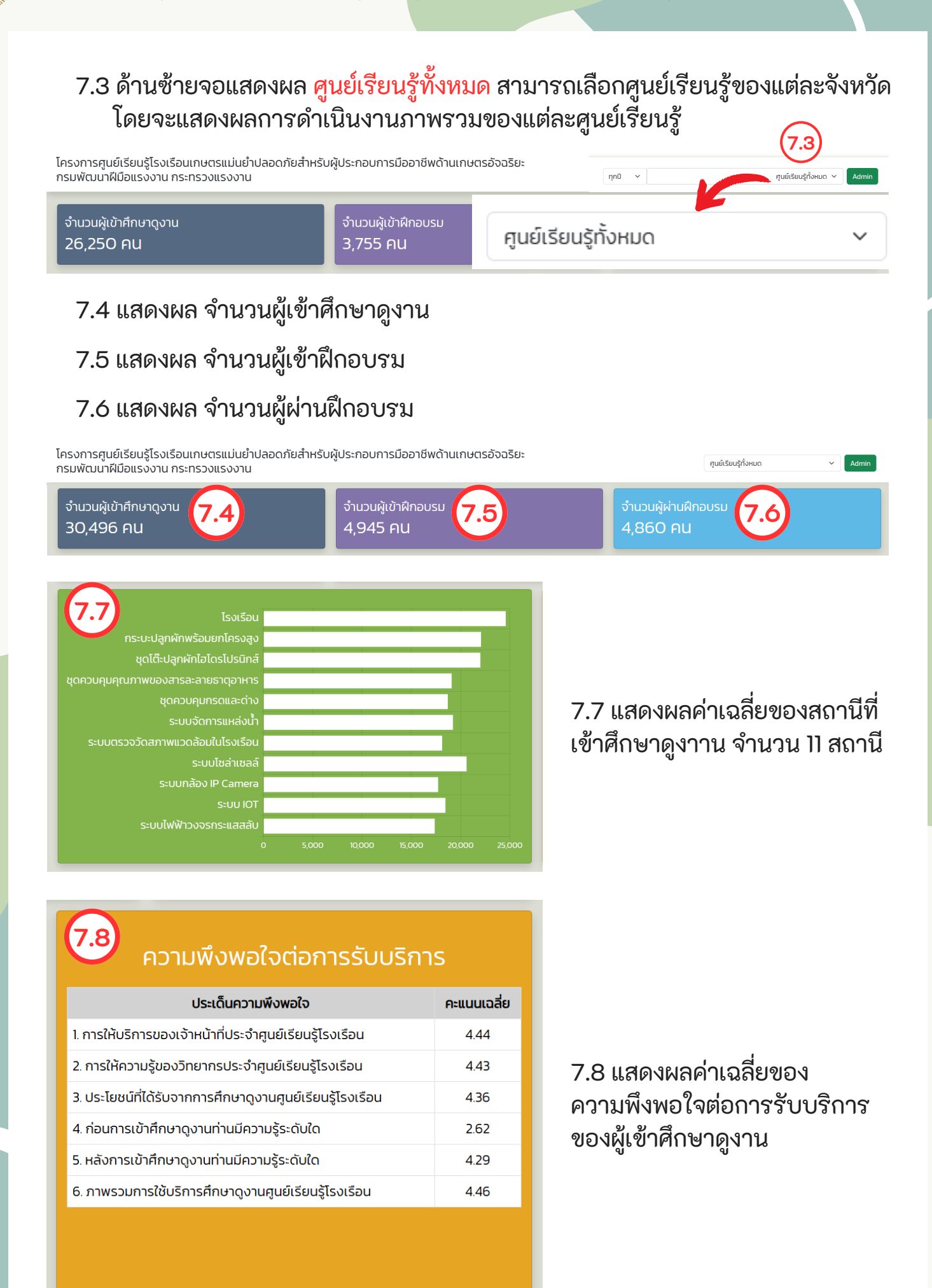

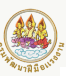

ມັຣຍມ

9,377 คน

7.9 แสดงผลจำนวน เพศชาย ของผู้เข้าศึกษาดูงาน
7.10 แสดงผลจำนวน เพศหญิง ของผู้เข้าศึกษาดูงาน
7.11 แสดงผล ระดับการศึกษา ของผู้เข้าศึกษาดูงาน

ປຣະຄມ

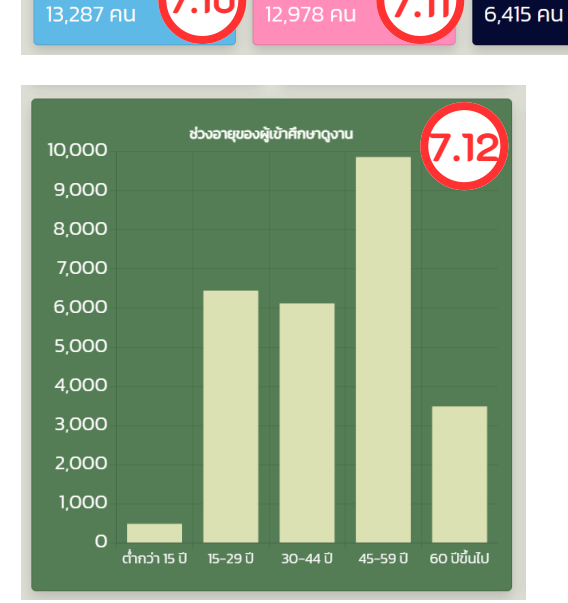

7.10

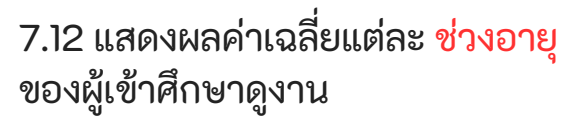

ปวช./ปวส./เทียบเท่า

5,221 คน

ปริญญาตรี

4,703 คน

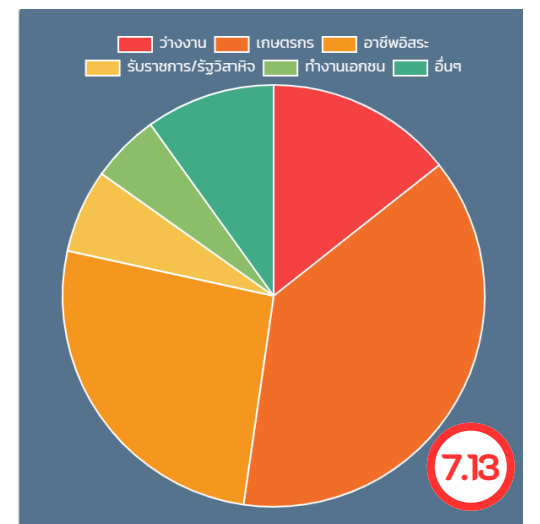

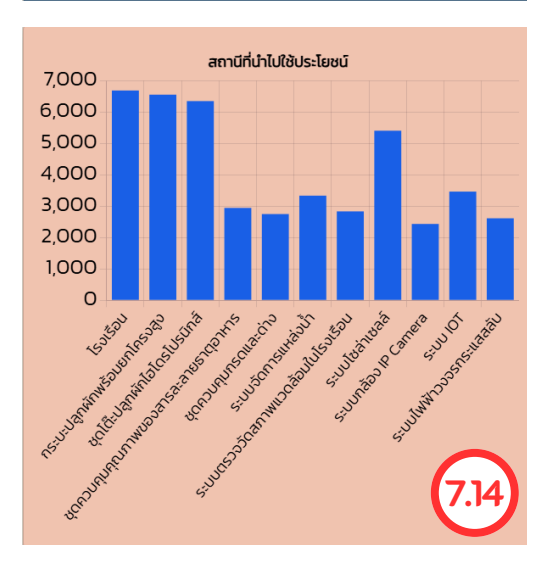

7.13 แสดงผลค่าเฉลี่ย อาชีพ ของผู้เข้าศึกษาดูงาน

7.14 แสดงผลค่าเฉลี่ยของผู้เข้าศึกษาดูงาน ตามสถานีสามารถนำความรู้ไปใช้ประโยชน์ได้

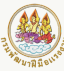

คู่มือการใช้งานระบบรายงานผลศูนย์เรีย<mark>นรู้โรงเรือนเกษตรแม่นยำปลอดภัยสำหรับผู้ประกอบการมืออาซีพด้านเกษตรอัจฉริยะ</mark>

### ภาคผนวก

้คู่มือการใช้งานระบบรายงานผลศูนย์เรีย<mark>นรู้โรงเรือนเกษตรแม่นยำปลอดภัยสำหรับผู้ประกอบการมืออาชีพด้านเกษตรอัจฉริยะ</mark>

#### แบบฟอร์ม ลงทะเบียน อัปโหลดใน <u>การศึกษาดูงาน</u> หัวข้อ<u>เอกสารเพิ่มเติม (PDF)</u>

แนบไฟล์ใบลงทะเบียนเฉพาะผู้เข้าศึกษาดูงาน ลำดับที่ 1

แบบลงทะเบียนเข้าศึกษาดูงานศูนย์เรียนรู้

โครงการศูนย์เรียนรู้โรงเรือนเกษตรแม่นยำปลอดภัยสำหรับผู้ประกอบการมืออาชีพด้านเกษตรอัจฉริยะ

สพร./สนพ.....

กรมพัฒนาฝีมือแรงงาน กระทรวงแรงงาน

วันที่ ...... เดือน .....พ.ศ 2568

ณ ศูนย์เรียนรู้ .....

| ที่ | ชื่อ-สกุล | ที่อยู่ | เบอร์โทรศัพท์ | ลายมือชื่อ |
|-----|-----------|---------|---------------|------------|
| 1   |           |         |               |            |
| 2   |           |         |               |            |
| 3   |           |         |               |            |
| 4   |           |         |               |            |
| 5   |           |         |               |            |
| 6   |           |         |               |            |
| 7   |           |         |               |            |
| 8   |           |         |               |            |
| 9   |           |         |               |            |
| 10  |           |         |               |            |
| 11  |           |         |               |            |
| 12  |           |         |               |            |
| 13  |           |         | -             |            |
| 14  |           |         |               |            |
| 15  |           |         |               |            |
| 16  |           |         |               |            |
| 17  |           |         |               |            |
| 18  |           |         |               |            |
| 19  |           |         |               |            |
| 20  |           |         |               |            |
| 21  |           |         |               |            |
| 22  |           |         |               |            |
| 23  |           |         |               |            |
| 24  |           |         |               |            |
| 25  |           |         |               |            |
| 26  |           |         |               |            |
| 27  |           |         |               |            |
| 28  |           |         |               |            |

#### ดาวน์โหลดแบบฟอร์ม

https://drive.google.com/drive/folders/1B9fCfXDxoeGFLIy8HpD2u7o-agJdE0yM?usp=sharing

คู่มือการใช้งานระบบรายงานผลศูนย์เรีย<mark>นรู้โรงเรือนเกษตรแม่นยำปลอดภัยสำหรับผู</mark>้ประกอบการมืออาชีพด้านเกษตรอัจฉริยะ

#### แบบฟอร์ม ประม**วลภาพ <u>การศึกษาดูงาน</u>**

อัปโหลดใน <u>รายงานผลตามตัวชี้วัด</u> หัวข้อ <u>การใช้ประโยชน์ศูนย์เรียนรู้</u>

#### ประมวลภาพจากการศึกษาดูงาน

| ศูนย์เรียนรู้             |
|---------------------------|
| สพร./สนพ                  |
| วัน/เดือน/ปี (ศึกษาดูงาน) |

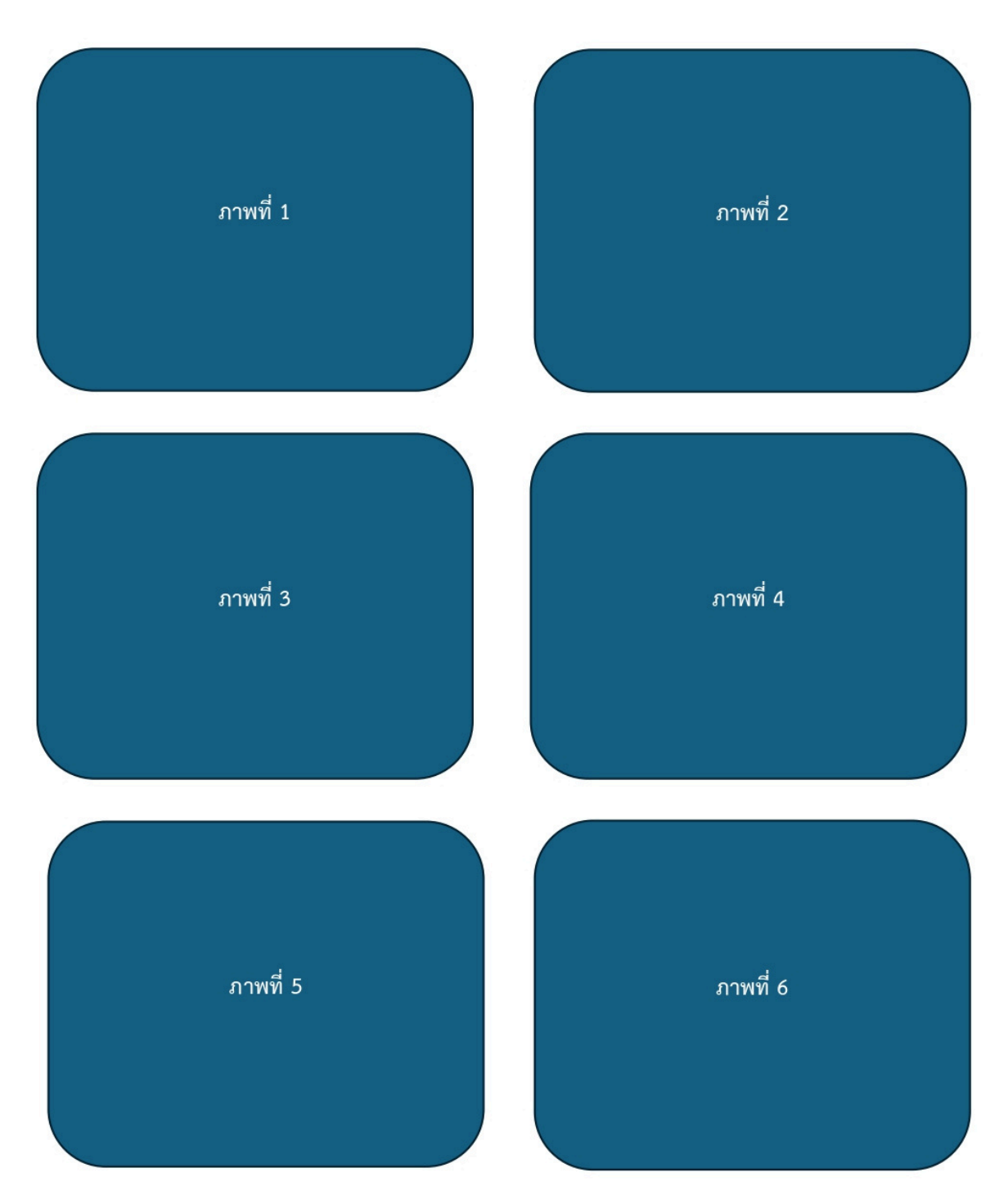

#### ดาวน์โหลดแบบฟอร์ม

https://drive.google.com/drive/folders/1B9fCfXDxoeGFLIy8HpD2u7o-agJdE0yM?usp=sharing

#### ตัวอย่าง ไฟล์อัปโหลดใน รายงานผลตามตัวชี้วัด หัวข้อ <u>การใช้ประโยชน์ศูนย์เรียนรู้</u>

การใช้ประโยชน์ศูนย์เรียนรู้

#### -ตัวอย่าง-

#### ประมวลภาพจากการศึกษาดูงาน

ศูนย์เรียนรู้เทศบาลตำบลวังเย็น สถาบันพัฒนาฝีมือแรงงาน 29 ฉะเชิงเทรา วัน/เดือน/ปี (ศึกษาดูงาน) 12 มีนาคม 2568

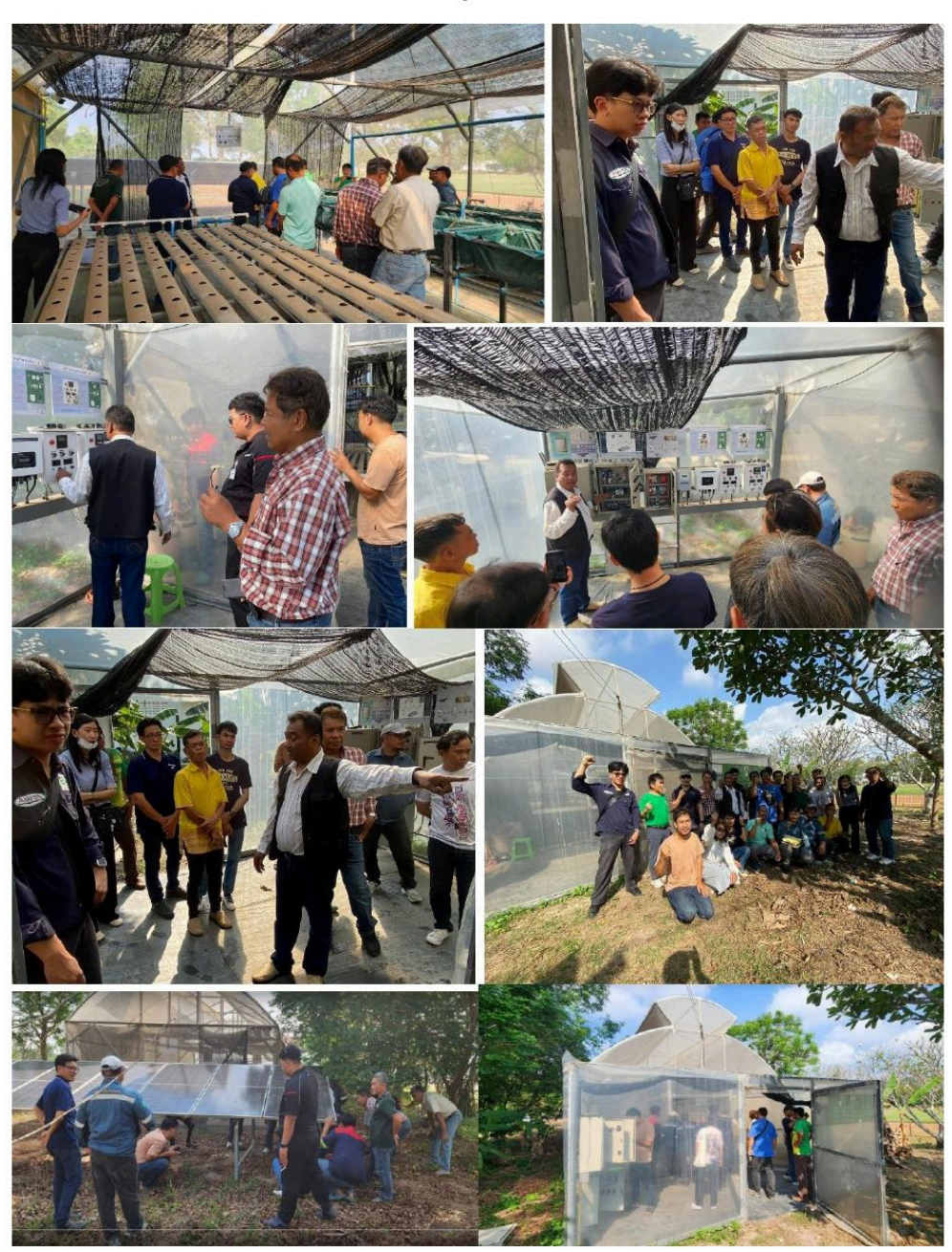

คู่มีอการใช้งานระบบรายงานผลศูนย์เรียนรู้โรงเรือนเกษตรแม่นยำปลอดภัยสำหรับผู้ประกอบการมืออาชีพด้านเกษตรอัจฉริยะ

# <mark>แบบฟอร์ม แผนการดำเนินงาน อัปโหลดใน <u>รายงานผลตามตัวชีวัด</u> หัวข้อ <mark>ส่งแผน</mark></mark>

แผนการดำเนินงานโครงการศูนย์เรียนรู้โรงเรือนเกษตรแม่นยำปลอดภัยสำหรับผู้ประกอบการมีออาซีพด้านเกษตรอัจฉริยะ

สพร./สนพ.

## กรมพัฒนาฝีมือรงงาน กระทรวงแรงงาน

| 200  |                                |                       |         |         |         |                   | ង្រើខ             | ทเ       |         |                  |         |                 |                 |
|------|--------------------------------|-----------------------|---------|---------|---------|-------------------|-------------------|----------|---------|------------------|---------|-----------------|-----------------|
| สาตบ | นางนนมาพราากนอดนซ              | ต.ค. 67               | W.U. 67 | 5.A. 67 | ม.ค. 68 | n.w. 68           | มี.ค. 68          | ເນ.ຍ. 68 | W.A. 68 | <b>ີ</b> ມ.ຍ. 68 | ก.ค. 68 | <b>ଶ.</b> ค. 68 | <b>ກ.</b> ຍ. 68 |
| 1    | รายงานแผนการดำเนินการ          |                       |         |         |         |                   |                   |          |         |                  |         |                 |                 |
|      | เข้าศึกษาดูงาน/การฝึกอบรมศูนย์ |                       |         |         |         |                   |                   |          |         |                  |         |                 |                 |
|      | เรียนรู้โรงเรือน               | แผนดำเน <b>ี</b><br>I | ้านงาน  |         |         |                   |                   |          |         |                  | ,       |                 |                 |
| 2    | ศึกษาดงานศนย์เรียนร์โรงเรือน   |                       |         |         |         |                   |                   |          |         |                  |         |                 |                 |
| î .  | จำนวนไม่น้อยกว่า 12 ครั้ง      |                       |         |         | _ 04 _  | ้<br>สึกษาดูงานไ  | เม่น้อยกว่า<br>-  | 12 ครั้ง |         |                  |         |                 |                 |
| 3    | ด้าเนินการตรวจติดตามและ        |                       |         |         |         |                   |                   |          |         |                  |         |                 |                 |
|      | ให้คำปรึกษา 12 ครั้ง           |                       |         |         | - 16 -  | ี่กษาดูงานใ       | า<br>ม่น้อย ราม   | 12 ครั้ง |         |                  |         |                 |                 |
| 4    | ตำเนินการฝึกอบรมหลักสูตร       |                       |         |         |         |                   |                   |          |         |                  |         |                 |                 |
|      | ที่สอดคล้องกับครุภัณฑ์         |                       |         |         |         |                   |                   |          |         |                  |         |                 |                 |
|      | ศูนย์เรียนรู้โรงเรือน          |                       |         |         |         | <u>เ</u> โภอาเราเ | ر<br>مەرە<br>مەرە |          |         |                  |         |                 |                 |
|      | จำนวนไม่น้อยกว่า 2 ครั้ง       |                       |         |         |         |                   |                   |          |         | ,                |         |                 |                 |
| 5    | สรุปผลการใช้ประโยชน์โรงเรือน   |                       |         |         |         |                   |                   |          |         |                  |         |                 | 1               |

|        | ລລ          |   |
|--------|-------------|---|
|        | ລັ          |   |
| 1      | Ś           |   |
|        | S<br>S      |   |
| 2      | 6           |   |
| 0      | ŝ           |   |
|        | 3           |   |
|        | 3           |   |
|        | ີ           |   |
|        | Ĩ           |   |
|        | 2           |   |
| a      | ີ           |   |
|        | ≧           |   |
| đ      | ີ່ລ         |   |
|        | č           |   |
|        | ଢ           |   |
| _      | <u>_</u>    |   |
| U      | <u>5</u>    |   |
|        | ິ           |   |
|        | È           |   |
|        | ລ           |   |
|        | ົດ          |   |
|        | ç           |   |
|        | 29          |   |
|        | ~           |   |
| a      | ج           | 2 |
| Î      | ĥ           | 1 |
| 9      | ~           |   |
|        | Ś           |   |
| _      | Ċ           |   |
| Č      | 20          |   |
| 2      | ച           |   |
| 0      | چ           |   |
|        | ã           |   |
|        | ລັ          |   |
| -      | õ           |   |
|        | ົ           |   |
| 0      | 5           |   |
| _      | 2           |   |
|        | ನ್ನ         |   |
|        | 2           |   |
|        | 3           |   |
|        | 5           |   |
|        | č           |   |
|        | ≒           |   |
|        | 20          |   |
| त्त    | 3           |   |
| `      | ì           |   |
|        | ሯ           |   |
| ç      | -           | _ |
| 0)     | 5           | 2 |
|        | 5           |   |
| π      | 3           |   |
| ۰<br>۵ | ≒           |   |
|        | ಳ್          |   |
|        | 裖           | 2 |
|        | ລັ          |   |
|        | ž           |   |
|        | 7           |   |
|        | $\subseteq$ |   |
|        | 3           |   |
|        | č           |   |
|        | č           |   |
|        | 2           |   |
|        | 2           |   |
|        | 66          |   |
|        | 3           |   |
|        | C           |   |
| 2      | 2           |   |
| 5      | 5           |   |
| 2      | 5           |   |
|        | 5           |   |
|        | 5           |   |
| Ð      | 5           |   |
| 14     | ĉ           | 2 |
|        | -           |   |
|        |             |   |

# <mark>ตัวอย่าง แผนการดำเนินงาน อัปโหลดใน <u>รายงานผลตามตัวชี้วัด</u> หัวข้อ <mark>ส่งแผน</mark></mark>

### ตัวอย่าง

แผนการดำเนินงานโครงการศูนย์เรียนรู้โรงเรือนเกษตรแม่นยำปลอดภัยสำหรับผู้ประกอบการมืออาชีพด้านเกษตรอัจฉริยะ

ศูนย์เรียนรู้

สพร./สนพ.

## กรมพัฒนาฝีมีอรงงาน กระทรวงแรงงาน

| 200    |                                |         |         |         |         |                      | ເທີ              | อน       |         |            |         |         |                 |
|--------|--------------------------------|---------|---------|---------|---------|----------------------|------------------|----------|---------|------------|---------|---------|-----------------|
| ิต ไฟน | นางนนมาพยาเนียดนต              | ต.ค. 67 | W.U. 67 | õ.ค. 67 | ม.ค. 68 | n.w. 68              | มี.ค. 68         | ເນ.ຍ. 68 | W.A. 68 | ີ່ມີ.ຍ. 68 | n.ค. 68 | ส.ค. 68 | <b>ກ.</b> ຍ. 68 |
| 1      | รายงานแผนการดำเนินการ          |         |         |         |         |                      |                  |          |         |            |         |         |                 |
|        | เข้าศึกษาดูงาน/การฝึกอบรมศูนย์ |         | 1       |         |         |                      |                  |          |         |            |         |         |                 |
|        | เรียนรู้โรงเรือน               | แผนดำเน | ้านงาน  |         |         |                      |                  |          |         |            |         |         |                 |
| 2      | ศึกษาดงานศนย์เรียนร์โรงเรือน   |         |         |         |         |                      |                  |          |         |            |         |         |                 |
| I      | จำนวนไม่น้อยกว่า 12 ครั้ง      |         |         |         |         | ศึกษาดูงาน           | ไม่น้อยกว่า<br>- | 12 ครั้ง |         |            |         | -       |                 |
| 3      | ด้าเนินการตรวจติดตามและ        |         |         |         |         |                      |                  |          |         |            |         |         |                 |
|        | ให้คำปรึกษา 12 ครั้ง           |         |         |         | - 16 -  | เ<br>เกษาดูงานไ<br>เ | า<br>ม่น้อย รวม  | 12 ครั้ง |         |            |         |         |                 |
| 4      | ตำเนินการฝึกอบรมหลักสูตร       |         |         |         |         |                      |                  |          |         |            |         |         |                 |
|        | ที่สอดคล้องกับครุภัณฑ์         |         |         |         |         |                      |                  |          |         |            |         |         |                 |
|        | ศูนย์เรียนรู้โรงเรือน          |         |         |         |         | ฝึกอบรม              | 2 ครั้ง          |          |         |            |         |         |                 |
|        | จำนวนไม่น้อยกว่า 2 ครั้ง       |         |         |         | 62      |                      |                  |          |         | 0,0        | 80      |         |                 |
| 5      | สรุปผลการใช้ประโยชน์โรงเรือน   |         |         |         |         |                      |                  |          |         |            |         |         | 1               |

. คู่มือการใช้งานระบบรายงานผลศูนย์เรีย<mark>นรู้โรงเรือนเกษตรแม่นยำปลอดภัยสำหรับผู้ประกอบการมืออาชีพด้านเกษตรอัจฉริยะ</mark>

#### แบบฟอร์ม รายงานผลการให้คำปรึกษา/แนะนำ อัปโหลดใน <u>รายงานผลตามตัวชี้วัด</u> หัวข้อ <u>ตรวจติดตามให้คำปรึกษา</u>

#### แบบรายงานผล (การให้คำปรึกษา/แนะนำ)

| ศูนย์เรียนรู้ |
|---------------|
| สพร./สนพ.     |

| เจ้าหน้าที่ให้คำปรึกษา/แนะนำ   |
|--------------------------------|
| ผู้เข้ารับคำปรึกษา/แนะนำ       |
| รายละเอียดการให้คำปรึกษา/แนะนำ |

| <br> | <br> |  |
|------|------|--|
| <br> | <br> |  |
|      |      |  |
| <br> | <br> |  |
|      |      |  |
| <br> | <br> |  |

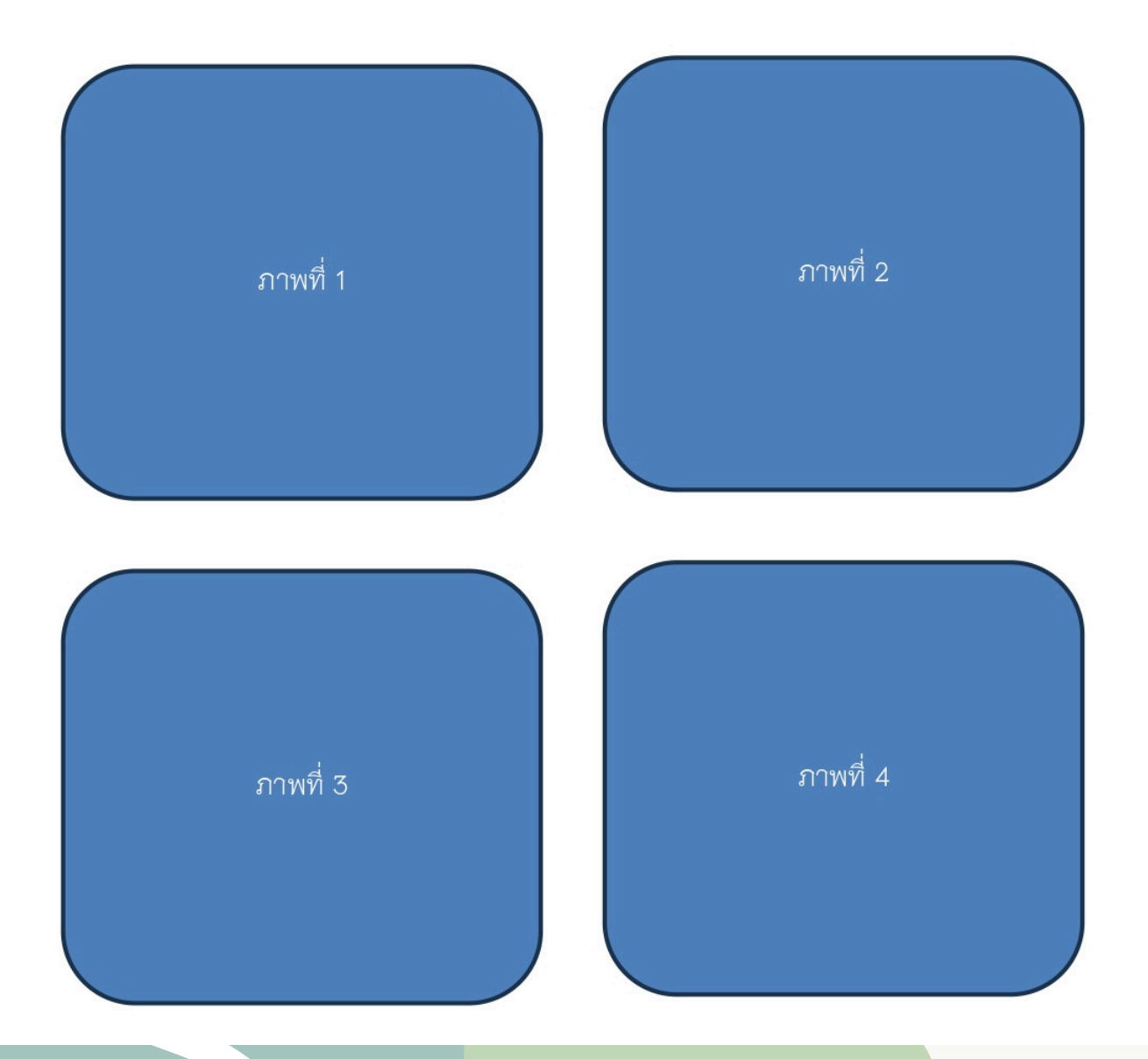

#### ตัวอย่าง ไฟล์อัปโหลดใน <u>รายงานผลตามตัวชี้วัด</u> หัวข้อ <u>ตรวจติดตามให้คำปรึกษา</u>

ตรวจติดตามให้คำปรึกษา

#### -ตัวอย่าง-

#### แบบรายงานผล (การให้คำปรึกษา/แนะนำ) ศูนย์เรียนรู้ <u>เทศบาลดำบลวังเย็น</u> สพร./สนพ. <u>สถาบันพัฒนาฝีมือแรงงาน 29 ฉะเชิงเทรา</u>

วันที่ 9 มกราคม 2568

เจ้าหน้าที่ให้คำปรึกษา/แนะนำ <u>นายชัยสมร ยองใย และนายเกษม ชาญวิชิต</u> ผู้เข้ารับคำปรึกษา/แนะนำ กลุ่มอาชีพน้านแหลมหว้า รายละเอียดการให้คำปรึกษา/แนะนำ

- 1. ให้คำแนะนำเกี่ยวกับระบบต่าง ๆ ที่ใช้ในโรงเรือนอัจฉริยะเช่น ไฟฟ้า, IOT, Solar Cell
- 2 ให้คำปรึกษาเกี่ยวกับการสร้างระบบโรงเรือนอัจฉริยะ
- 3. ให้คำแนะนำเกี่ยวกับการปรับสภาพดินด้วยระบบตรวจสภาพแวดล้อมในโรงเรือนอัจฉริยะ
- 4. ให้คำแนะนำข้อมูลต่าง ๆ เกี่ยวกับการปลูกผักพร้อมโครงยกสูง

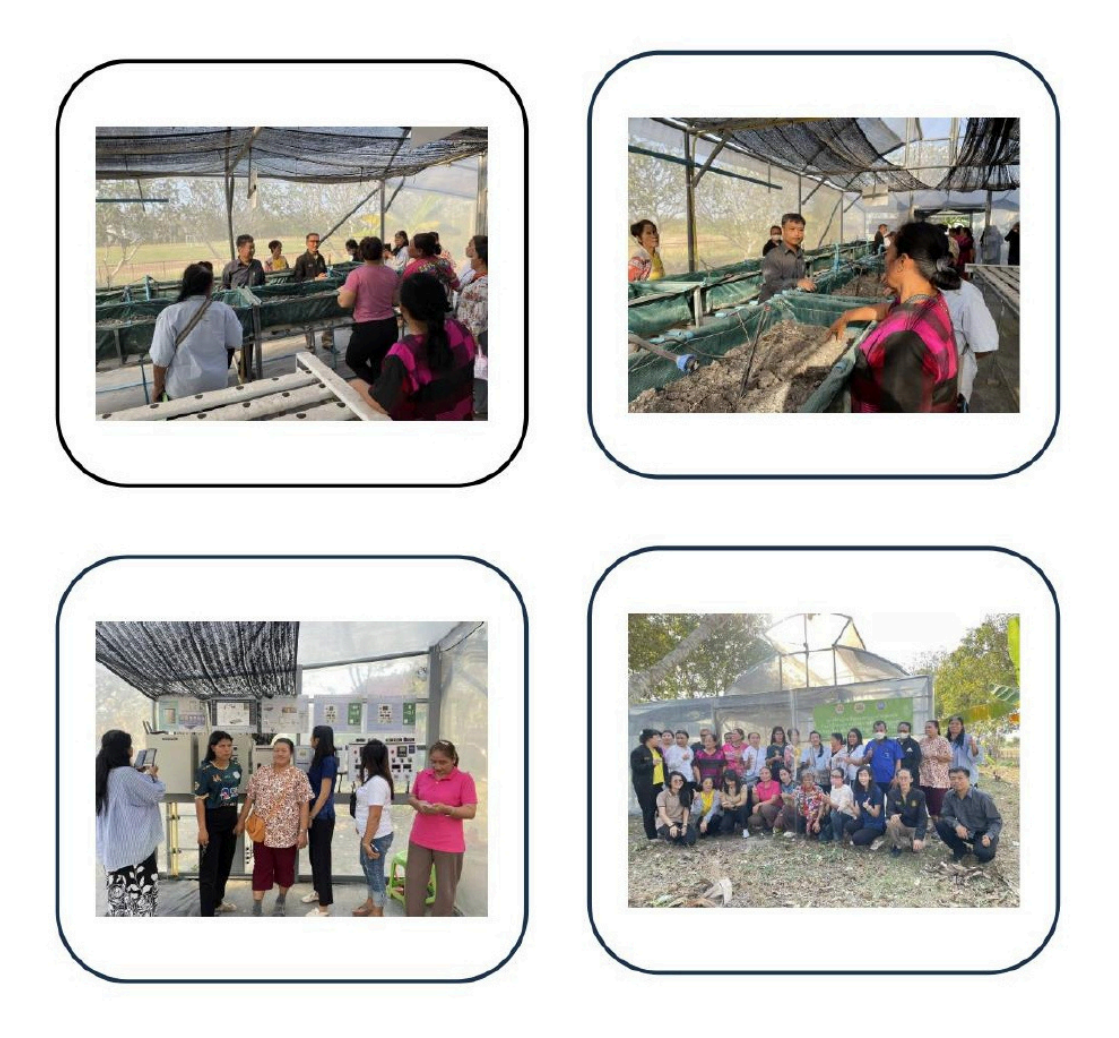